## **Overview**

This overview will show you how to find and apply for job postings on the Student Career site.

1. Log into your Workday account and select the <u>"Career"</u> Application.

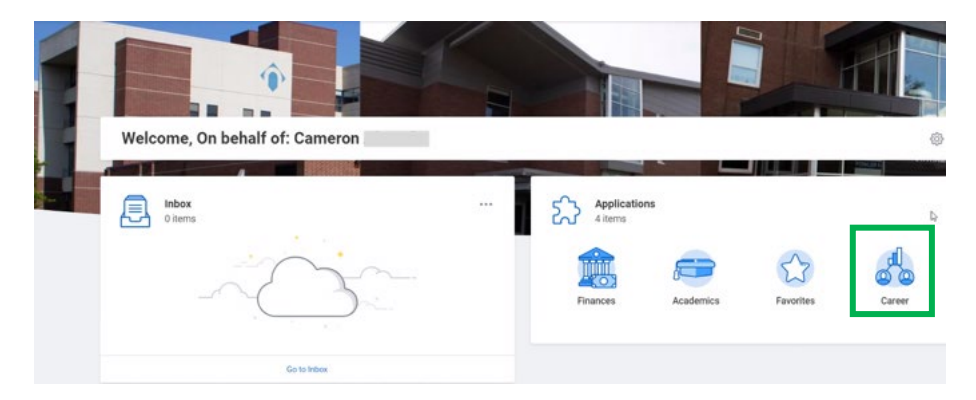

2. In the <u>View</u> column, select Find Student Jobs.

| ← Career |                                 |                                                                                            |
|----------|---------------------------------|--------------------------------------------------------------------------------------------|
|          | Actions<br>Withdraw Application | View Find Student Jobs Find Student Jobs Mix Applications at Northamoto programmers course |
|          |                                 | ng Approximate at the many cell commany comm                                               |

3. You can browse through the available Job Requisitions. You can filter by Organization (department), Hiring Manager, Location, etc. to narrow down the list of Job Requisitions.

| ~        | Hiring Manager                  |
|----------|---------------------------------|
|          | Sarah Fevig (1)                 |
|          | Gerri Bunnion O'Dowd (1)        |
|          | Dawan Worsley (1)               |
|          | Benjamin Jackson [C] (1)        |
|          | Addy Lugo-Bermudez (1)          |
| >        | Job Category                    |
| >        | Job Profile                     |
| <b>~</b> | Organization                    |
|          | Admissions (Addy Lugo-Ber (1)   |
|          | Financial Aid (Sarah Fevig) (1) |
|          | Learning Center, Science Co (1) |
|          | Residence Life (Dawan Wor (1)   |
|          | Sodexo Food Service (Benja (1)  |
| ~        | Primary Location                |
|          | Rathlaham (A)                   |

4. Click on desired position to view the Job Positing Details.

| Find Student Jobs Actions                  |                                                                                                    |  |
|--------------------------------------------|----------------------------------------------------------------------------------------------------|--|
| Q search                                   |                                                                                                    |  |
| > Saved Searches                           |                                                                                                    |  |
| Current Search                             | 5 Results                                                                                             |  |
| Clear All                                  | Admissions Campus Tour Guide                                                                          |  |
| <ul> <li>Full/Part-time</li> </ul>         | SK1203   FOSLing Date. 02/09/2021   Remote                                                            |  |
| Part time (5)                              | RA Take 2<br>JR1257   Posting Date: 01/11/2021   Bethlehem                                            |  |
| <ul> <li>Hiring Manager</li> </ul>         | Student Worker - Federal                                                                              |  |
| Sarah Fevig (1)                            | JR1247   Posting Date: 01/10/2021   Bethlehem                                                         |  |
|                                            |                                                                                                    |  |
| Gerri Bunnion O'Dowd (1)                   | Student Worker, The Learning Center                                                                   |  |
| Gerri Bunnion O'Dowd (1) Dawan Worsley (1) | Student Worker, The Learning Center           ④         JR1225   Posting Date: 01/07/2021   Bethlehem |  |

5. Click Apply.

| View Job Posting Details<br>Admissions Campus Tour Guide 🚥 |                            | ĸ                               |
|------------------------------------------------------------|----------------------------|---------------------------------|
| Job Description                                            | Apply                      |                                 |
| here is the description                                    | Student Career Site: Admis | ssions Campus Tour Guide        |
|                                                            | Job Details                |                                 |
|                                                            | Job Requisition ID         | JR1263                          |
|                                                            | Location                   | Remote                          |
|                                                            | Posting Date               | 02/09/2021 - Today              |
|                                                            | Job Family                 | Student Worker                  |
|                                                            | Time Type                  | Part time                       |
|                                                            | Job Type                   | Student                         |
|                                                            | Supervisory Organization   | Admissions (Addy Lugo-Bermudez) |
|                                                            |                            |                                 |

6. **Quick Apply** Tab: The student may upload a resume in the designated area (optional).

Job Application for Admissions Campus Tour Guide

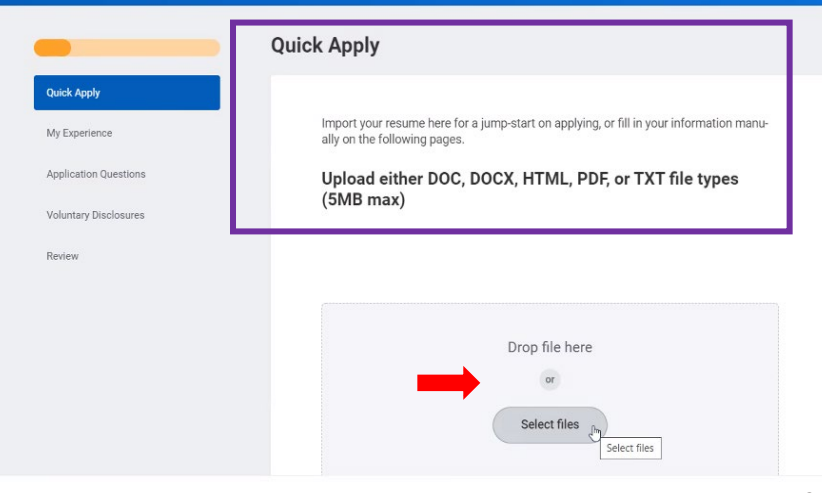

- 7. Click Next. Continue entering information in each tab.
- 8. The <u>My Experience</u> Tab the student can add Work Experience, Languages, Resume/CV in the areas shown, then click **Next**.

| My Experience         | Source *                                                      |
|-----------------------|---------------------------------------------------------------|
| Application Questions | Student                                                       |
| Voluntary Disclosures | Work Experience                                               |
| Review                | Add                                                           |
|                       | Languages                                                     |
|                       | Add                                                           |
|                       | Resume/CV                                                     |
|                       | Upload either DOC, DOCX, HTML, PDF, or TXT file types (5MB ma |
|                       | Dro <sup>p</sup> files here                                   |
|                       | or                                                            |
|                       | Select files                                                  |

9. The **Application Questions** Tab: The student will complete three required questions, then click **Next**.

## Job Application for Admissions Campus Tour Guide

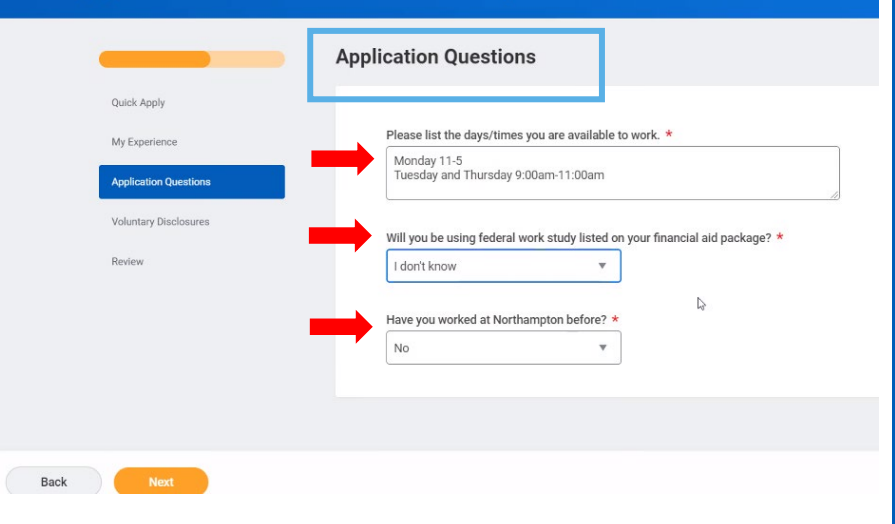

10. The Voluntary Disclosures Tab: Read the *Terms and Conditions*; click the checkbox to verify.

| Job Application for Ad                                                                   | Voluntary Disclosures                                                                                                    |
|------------------------------------------------------------------------------------------|----------------------------------------------------------------------------------------------------|
| Quick Apply<br>My Experience<br>Application Questions<br>Voluntary Disclosures<br>Review | Terms and Conditions<br>I certify that the above statements are true. I authorize a background check (if re<br>quired for my positions), and I understand that falsification on the application is<br>cause for immediate dismissal. I understand that if eligible my position may be for<br>ded by federal work study funds.<br>Yes, I have read and consent to the terms and conditions * |
| Back Next                                                                                |                                                                                                    |

11. The **<u>Review</u>** Tab: Look over the responses entered.

|                       | Review                                                                    |
|-----------------------|---------------------------------------------------------------------------|
| Quick Apply           |                                                                           |
| My Experience         | Source<br>Student                                                         |
| Application Questions | Work Experience                                                           |
| Voluntary Disclosures | Job Title                                                                 |
| Review                | Customer Service Rep                                                      |
|                       | Company                                                                   |
|                       | Best Buy                                                                  |
|                       | From                                                                      |
|                       | 1/2018                                                                    |
|                       | То                                                                        |
|                       | I currently work here                                                     |
|                       | Role Description                                                          |
|                       | Customer Service Specialist responsible for processing customer's orders. |
|                       | Languages                                                                 |
| Subm                  |                                                                           |

12. Click **Submit**, then click **Done**.